# 大磯中学校お弁当予約サイトのご説明

お弁当予約サイトへアクセス

https://oiso.slab-res.jp

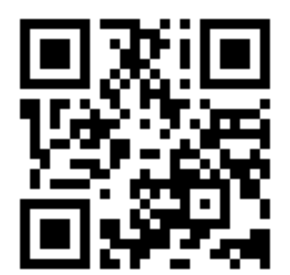

大磯町教育委員会

#### はじめに

# お弁当のご注文について

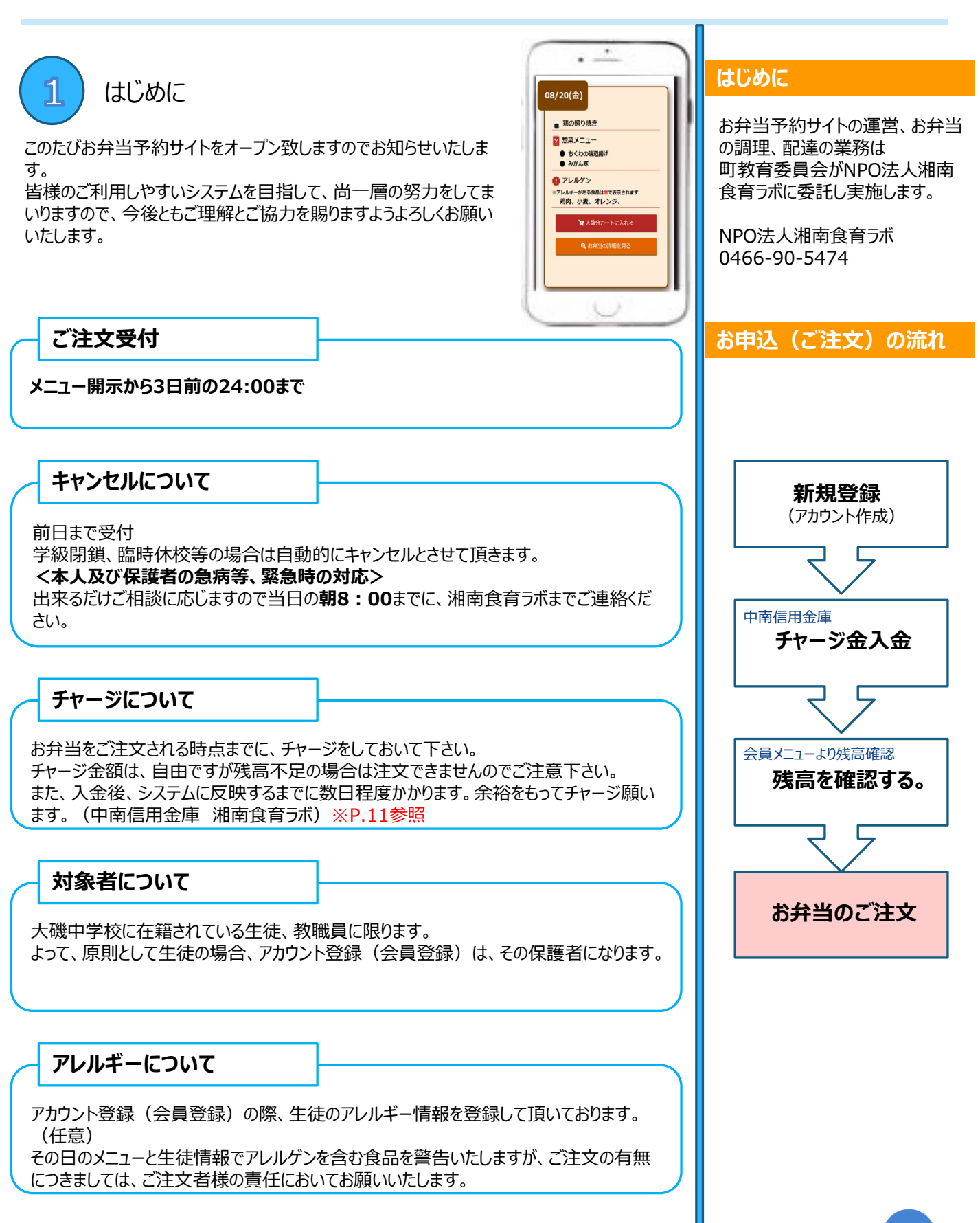

### 新規登録

# 前段のお願いごと

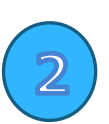

新規登録(アカウントの作成について)

### https://oiso.slab-res.jp

上記URLにアクセスします。 ログインする画面が表示されますが、初回のみ次の手続きをお願い致します。

#### <新規登録> <mark>会員登録</mark> 新規登録より、会員登録をお願い致します。

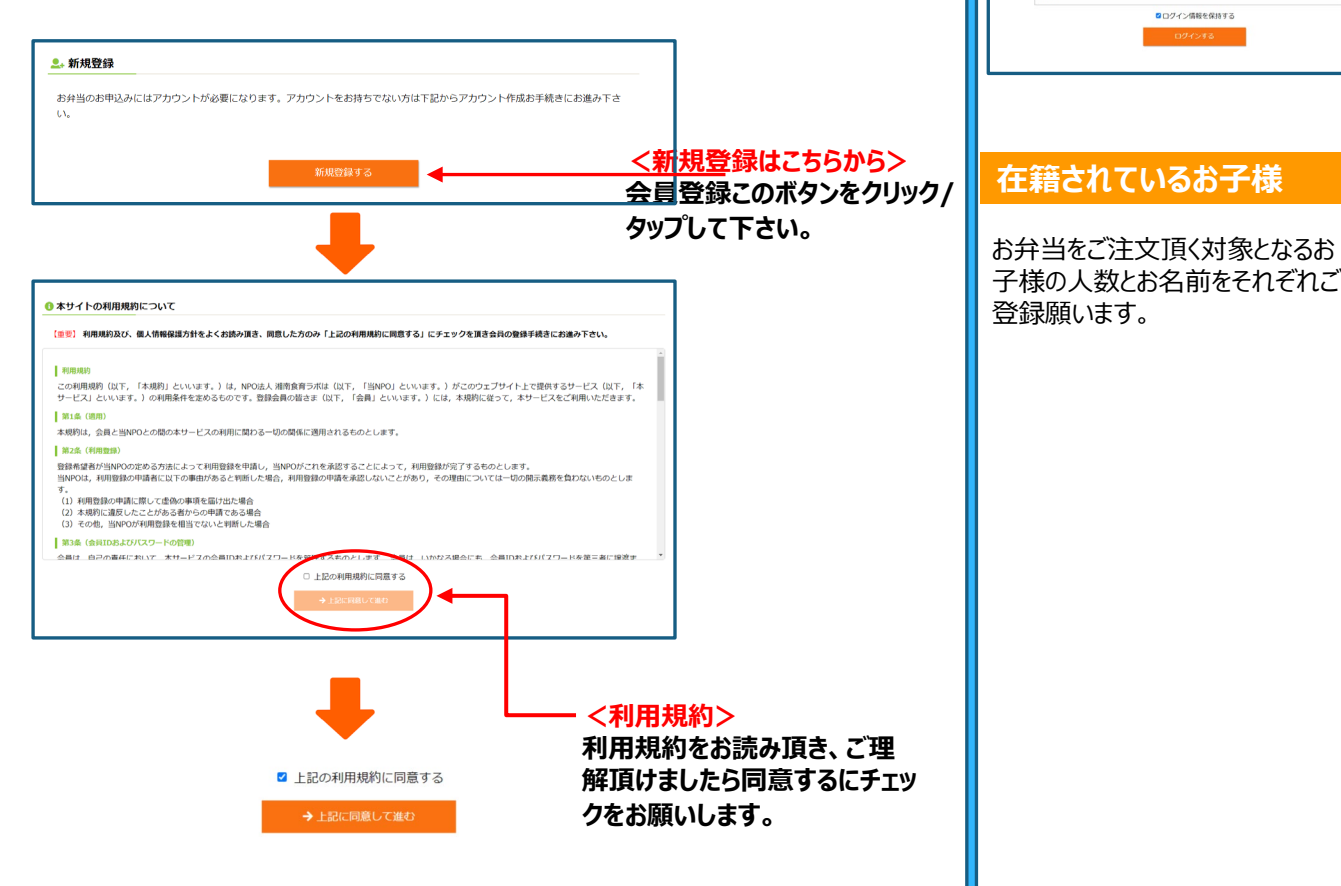

ログイン

します。

ログインID

バスワード

シログイン

する必要があります。

お弁当をご注文頂く場合、ログイン

ログインする際、アカウント作成で 確定したIDとパスワードを使用いた

#### 新規登録

# 後段のお願いごと

#### <メールアドレス登録> メールアドレスがログインIDとなります。 お弁当をご注文される方のメールアドレスで登録をお願いします。

| 会員メニュー           |                                    |
|------------------|------------------------------------|
| の入力フォームに氏名(漢字)とメ | ールアドレスをご入力頂き、「メールを送信する」ボタンを押して下さい。 |
| ·名前(漢字)          |                                    |
| 姓)田中             | (名)太郎                              |
|                  |                                    |
| (一ルアドレス 返河       |                                    |

<メールを送信> お名前とメールアドレスを入力 後、ボタンをクリック/タップして 下さい。

※大磯中学校の保護者の方限定とさせて頂いております。

\_\_\_\_\_

#### <登録手続きメール>ご登録先に自動配信メールが届きます。 届きましたメールの中の会員お手続きURLにアクセスをお願いします。

大磯 太郎 様

この度は、湘南食育ラボお弁当予約システム会員登録手続きにお進み頂き誠にありがとうございます。 下記のURLから会員登録お手続きへお進み下さい。 このURLは送信されてから24時間有効になります。

URL有効期限:2021/08/09 20:08

※URLの有効期限が切れた場合は再度お手続きを行って下さい。

↓↓↓会員お手続きURL↓↓↓

https://oiso.slab-res.jp/UserEntryMain\_lab.php?Key=RQdcPceOVq4lOkWMuhBX

※このメールは送信専用です。ご返信頂いてもご回答できませんのでご注意下さい。

+ 特定非営利活動法人 湘南食育ラボ 〒251-8505 藤沢市鵠沼松が岡3-4-27 TEL/FAX:0466 (90) 5474 Mail:contact@shonan-slab.com

| 浦南食育ラボお弁当               | 1予約サイト<br>中200                          |  |  |
|-------------------------|-----------------------------------------|--|--|
| 各項目を入力して下さい             | ν.                                      |  |  |
| Distant Parts           | F.de s                                  |  |  |
| 保護者の指摘を入力して下<br>お名前(漢字) | - 201。<br>太陽 太郎                         |  |  |
| フリガナ(カタカナ)              |                                         |  |  |
|                         |                                         |  |  |
| item                    |                                         |  |  |
| 12.84                   |                                         |  |  |
| 影使雷马                    | <b>633</b> 255 = 0001 ▶ ⊕%Ω#λ.0         |  |  |
|                         | (1) (1) (1) (1) (1) (1) (1) (1) (1) (1) |  |  |
|                         | 市区町村                                    |  |  |
| ご住所                     | ▲ 3 利:中都大職町                             |  |  |
|                         | 以陽の住所                                   |  |  |
|                         | 例: 周續1-1-1                              |  |  |
| 約電話番号                   |                                         |  |  |
| メールアドレス                 | akihiko.tsuji@shonan-slab.com           |  |  |
| バスワード                   |                                         |  |  |
|                         | RC6mb3.hL7Fm3                           |  |  |

### 迷惑メールフォルダに振り分けられてい たり、スマホの迷惑メールフィルタに遮

メールが届かない

断されている場合、こちらからの自動 返信メールが届かないことがあります。 ご自身のメールの設定を見直してください。それでも改善されない場合は、湘 南食育うボまでお問い合わせください。

#### メールが確かない方へ

#### 

#### 1. 事前にお願いする事 お弁当を予約するPCまたはスマートフォン のメール受信設定の確認(必要な場合 のみ)※ご登録の前に必ず以下のメール

受信設定をご確認下さい。 ©ドメインshonan-slab.com及び、 contact@shonan-slab.comを「受 信許可リスト」に登録して下さい。 ©URL付きのメールを受信可能にして下 さい。

◎わからない場合はそのまま登録手順通りに設定し、返信がない場合は、メールの受信設定を受信許可にして下さい。
2.ご登録手順

2. と豆球子順 ご登録は以下の手順で行って下さい。初 回のみ保護者の情報登録をお願いしま す。保護者1人に付き、お子様4人まで の登録とさせて頂きます。 湘南食育ラボからメールが登録したアドレ スへ送信されます。

#### <在籍されているお子様について> お弁当をご注文頂く対象となるお子

様の人数とお名前をそれぞれご登録 願います。

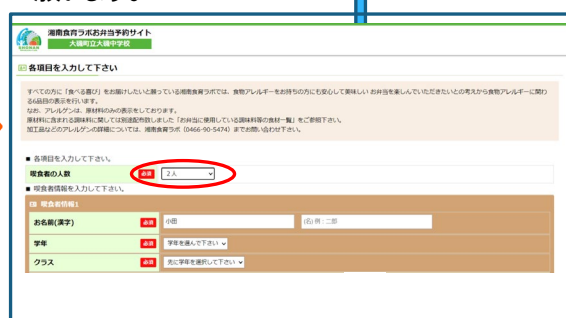

### 新規登録

### アレルギー内容のご登録をお願いします。

#### <アレルギーがある食品をチェックして下さい>個人情報として保護されます。 お弁当に使われているアレルゲンと個人とのチェックのため、ご登録をお願い します

| <ul> <li>アレルギーがある食品をチェッ</li> </ul> | クして下さい     |           |           |             |        |
|------------------------------------|------------|-----------|-----------|-------------|--------|
|                                    |            |           |           |             |        |
| ┌ @ 🔂 たまご・乳製品 ―――                  |            |           |           |             |        |
| <b>9</b> 8                         | プリン        | □ 牛乳      | □ 卵白(生)   | ■ 生クリーム     | □ 生たまご |
|                                    |            |           |           |             |        |
| □ アポカド                             | マンゴー       | □大葉       | □ かぼちゃ    | □ பல்ப      | □トマト   |
| -EE                                | リンゴ        | □ キウイ/パイン | □ バナナ     | ■オレンジ       | □ やまいも |
| ■ まつたけ                             | 生マンゴー      | □ 生パイナップル | □ 生リンゴ    | □ たけのこ      | □春菊    |
| <b>■</b> 梨                         | □洋梨        | □ スイカ     | □ x□>     | □ パッションフルーツ | □ きゅうり |
| □ よもぎ                              | טפ         |           |           |             |        |
|                                    |            |           |           |             |        |
| ■牛肉                                | 鶏肉         | □豚肉       |           |             |        |
| 魚介類                                |            |           |           |             |        |
|                                    |            |           | -         |             |        |
|                                    | TE         | <i>D</i>  | METR      | 無卵          | ● 貝規   |
| 200                                | 陳規         | ししやも      | - さんま     | ■ あわひ       | ימוט   |
| 01145                              | 20         | ੋਟਫ਼      | 91        |             |        |
| - 💐 穀物類                            |            |           |           |             |        |
| □ そば                               | 小麦         | □*        | □胡麻       | □玄米         | □雑穀米   |
| ビーナツバター                            | ピーナッツ(落花生) | □大豆       | □くるみ      | □納豆         | □ナッツ類  |
| - そらまめ                             | 小豆         | □ きなこ     | □ カシューナッツ |             |        |
| - 🔟 ғош ———                        |            |           |           |             |        |
| ゼラチン                               | チョコレート     | □菓子       | שעעב      |             |        |

#### アレルギーの登録

湘南食育ラボでは、お子様の食品アレ ルギーの発生を少しでも防げるように セイフティーネット策として、お子様のア レルギー情報の登録をお願いしており ます。 もちろん、任意ですので登録されなくて も構いません。 また、登録頂いた場合は個人情報とし

て厳重に取扱い、本件以外の利用は いたしません。

#### <2人目のお子様についても同様に・・・>

| B                     |                |         |  |  |  |
|-----------------------|----------------|---------|--|--|--|
| お名前(漢字) 必須            | 小田             | (名)例:二郎 |  |  |  |
| 学年 必須                 | 学年を選んで下さい 🗸    |         |  |  |  |
| クラス <b>必</b> 須        | 先に学年を選択して下さい 🗸 |         |  |  |  |
| ●アレルギーがある食品をチェックして下さい |                |         |  |  |  |

| 湘南食育ラボお弁当予4<br>大磯町立大磯中学<br>ご入力確認 | 8971-<br>R                                                                  |
|----------------------------------|-----------------------------------------------------------------------------|
| ■ ご入力にお間違えがないかごる                 | 雀怒下さい。                                                                      |
| 種別                               | 保護者                                                                         |
| お名前(漢字)                          | 大磯 太郎                                                                       |
| フリガナ(カタカナ)                       | オオイソ タロウ                                                                    |
| 続柄                               | ×                                                                           |
| 性別                               | 男性                                                                          |
| 郵便番号                             | 255-8555                                                                    |
| ご住所                              | 神奈川県 中郡大磯町 東小磯183                                                           |
| お電話番号                            | 0463-61-4100                                                                |
| メールアドレス                          | akihiko.tsuji@shonan-slab.com                                               |
| バスワード                            | Ss*****                                                                     |
| 唉食者情報                            | 【お名前】: 大磯 照美<br>【字 4月 : 1: 1年 A<br>【アレルデー信報]<br>卵, トマト, エピ, カニ, ピーナッツ(落花生), |

### <ご入力の<mark>確認</mark>>

ご登録頂きました内容をご確認願い ます。正しく人力出来ていましたら、 送信。誤りがございましたら「戻る」 ボタンより再度入力画面にて修正を お願いします。

### 新規登録

#### 完了

#### <メールアドレス登録>メールアドレスがログインIDとなります。 お弁当をご注文される方のメールアドレスで登録をお願いします。

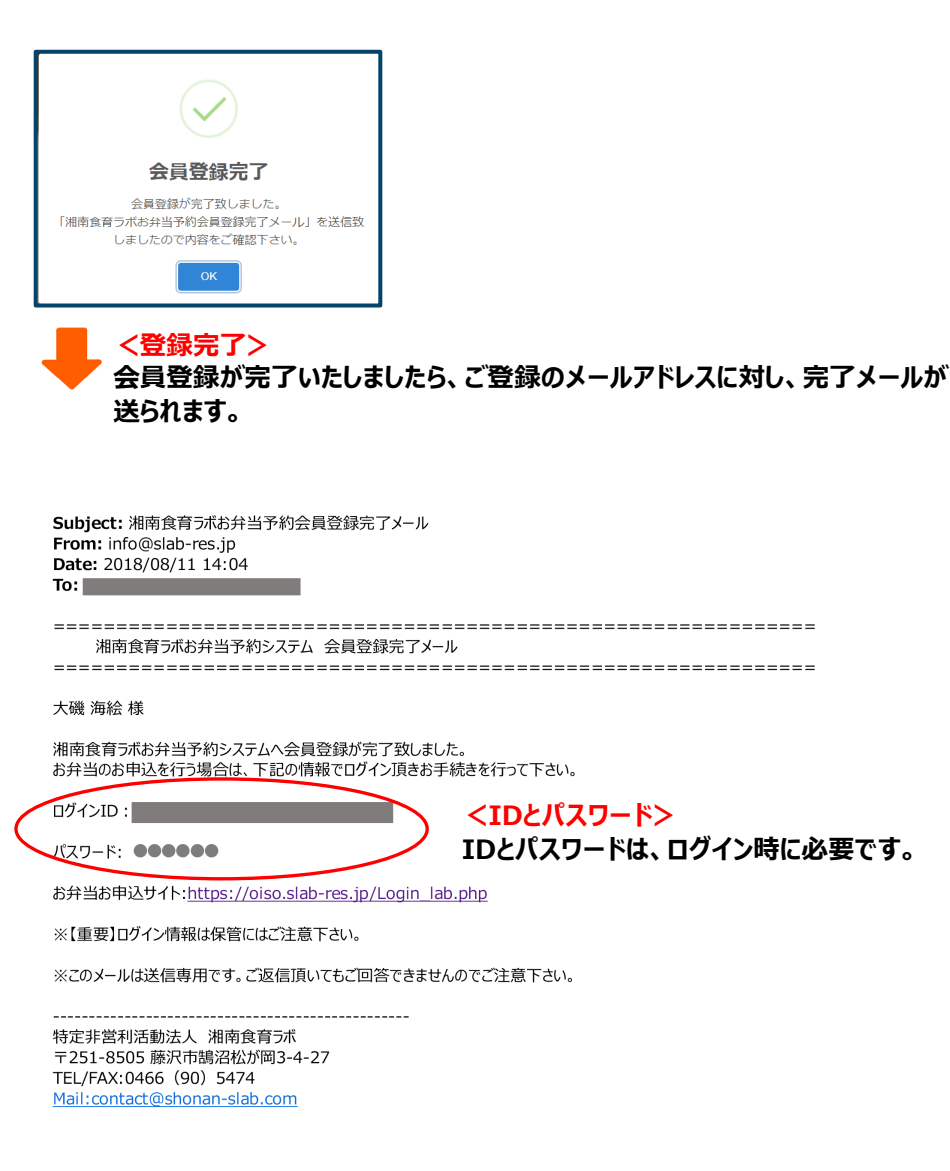

#### 機種変更などによる設定

スマホまたはパソコンを変更されても IDおよびパスワードは変更ありません。 ただし、メールアドレスを変更された場 合、会員情報編集より新しいメールア ドレスの設定をお願いします。 その際、それ以前にご注文された内容 は継承されますのでご安心下さい。

#### パスワー<u>ドを忘れた方へ</u>

ログインパスワードをお忘れの方は再登 録手続きを行って下さい。 登録されたメールアドレスと設定するパ スワードを入力頂き、「手続きする」ボ タンを押して下さい。 「パスワード再設定手続き」メールがご 入力頂いたメールアドレス宛に送られま すので、記載されているURLをクリック して手続きは完了します。 ※送られたURLは送信から24時間有 効ですので、ご注意下さい。

### お弁当のお申込みについて

# 会員専用メニュー

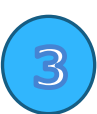

### お弁当のお申込みについて

### https://oiso.slab-res.jp

上記URLにアクセスします。ログインする画面が表示されます。

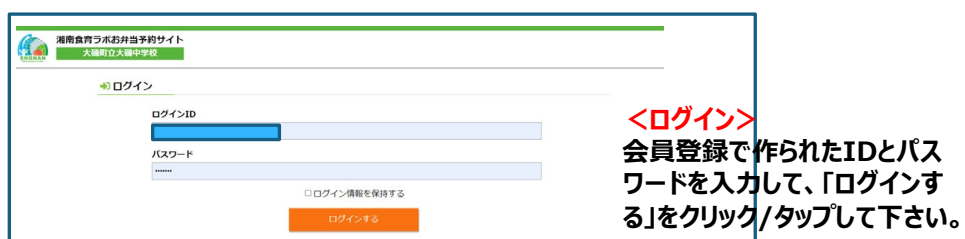

#### <会員専用メニュー> 会員専用のサイトとなります。 必要に応じて、メニューボタンをクリック/タップして下さい。

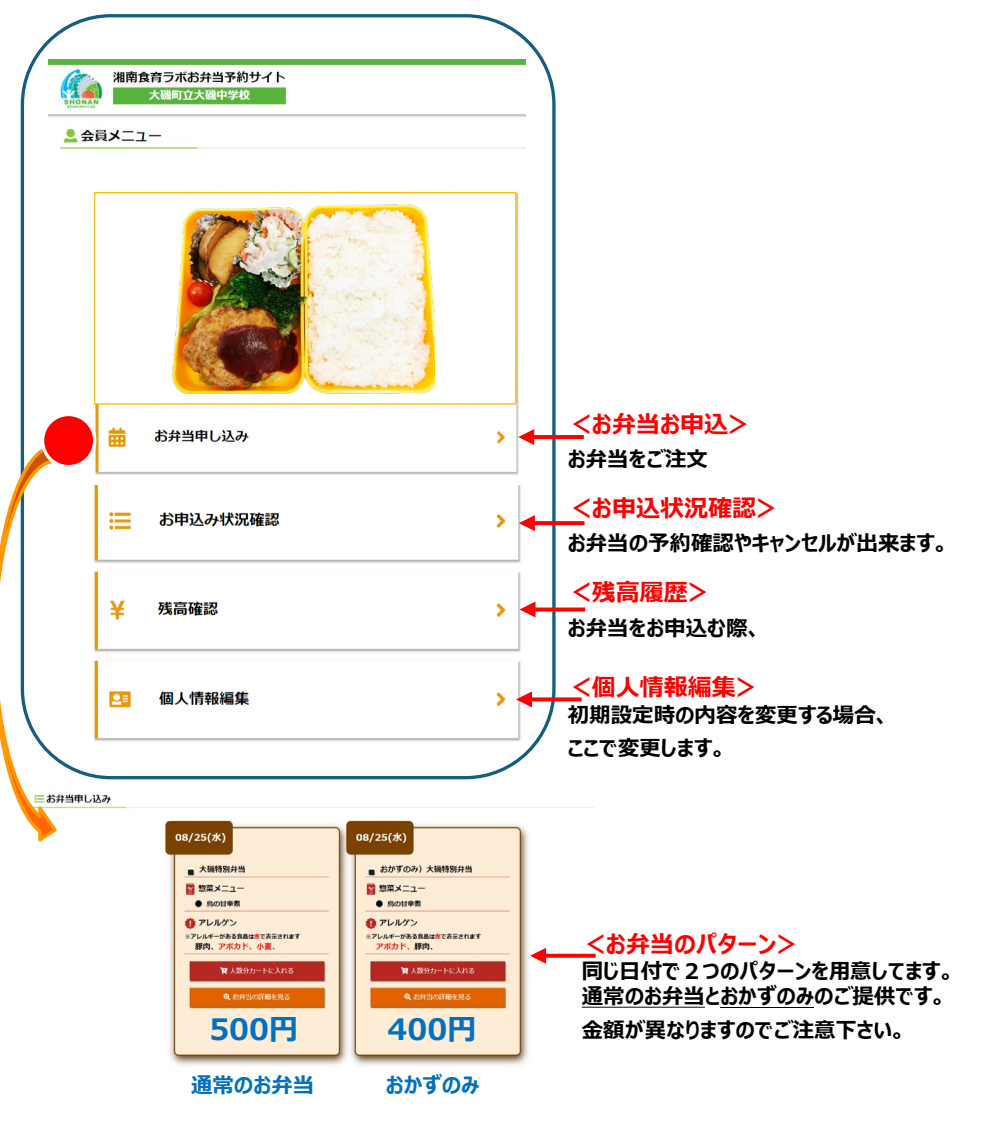

### パソコン

会員専用メニューについて、スマホ とパソコンからでは見え方が違いま すが、内容は同じです。

| Con Con             | - 800.0 MR88 | , |
|---------------------|--------------|---|
| Kes                 |              |   |
| Party in the second | ¥ REPARTS    | > |
|                     |              |   |

### お弁当のお申込みについて

## お弁当のご注文

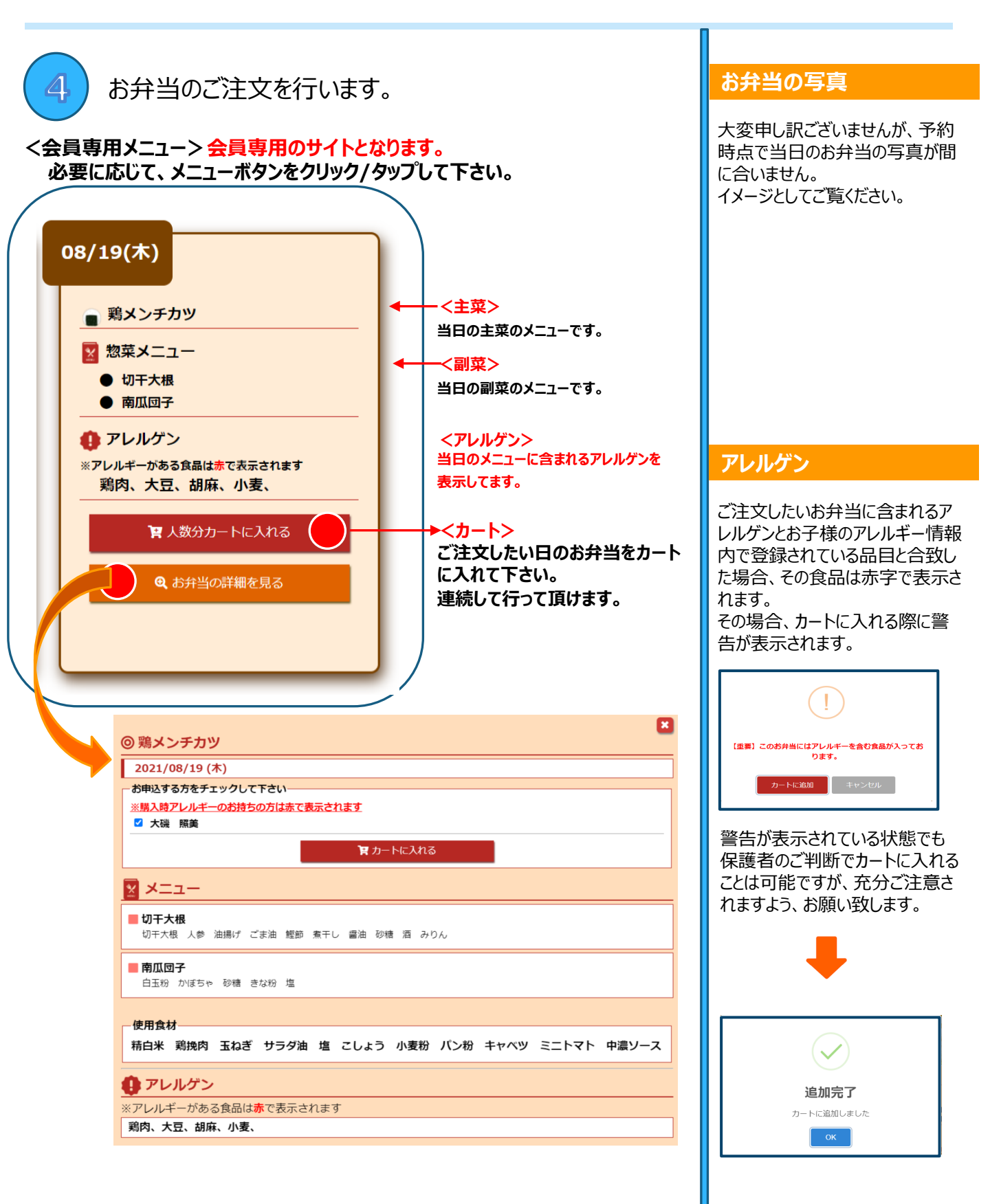

お弁当のお申込みについて

# お弁当のご注文

<売り切れ>ご注文ができない状態は、カート表示がなくなります。 ただし、キャンセルなどで数日後にご注文できる場合もあります。

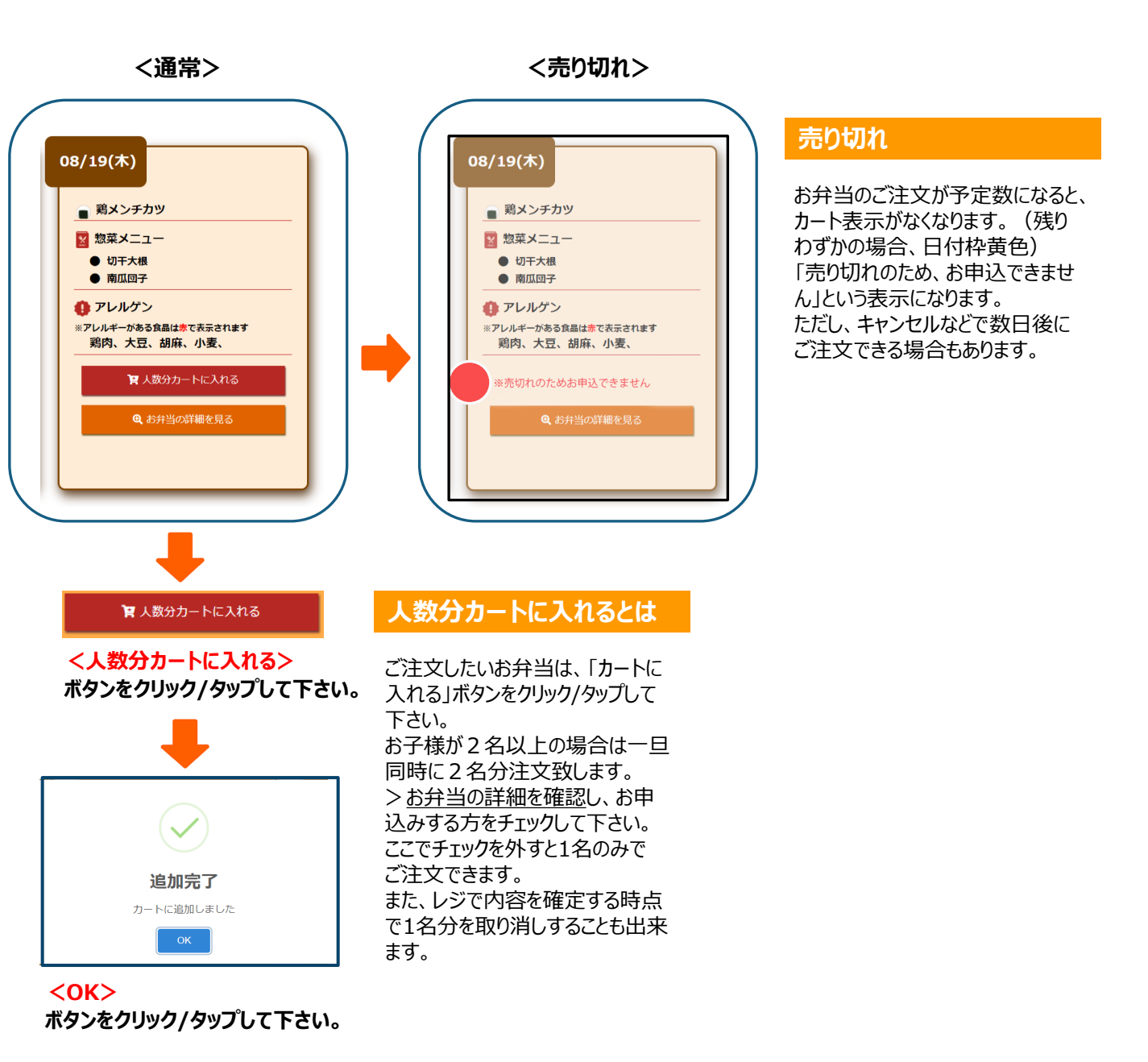

P.8

お弁当のお申込みについて

### カートとレジについて

5

カート・レジの内容をご確認下さい。

<カートを見る>ご注文頂きましたすべての内容が確認できます。 ご注文日、内容、金額をご確認願います。また、取消しも可能です。

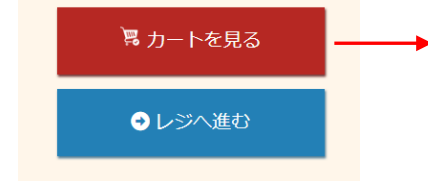

<カートを見る> ご注文したい日のお弁当をカート に入れて下さい。 連続して行って頂けます。

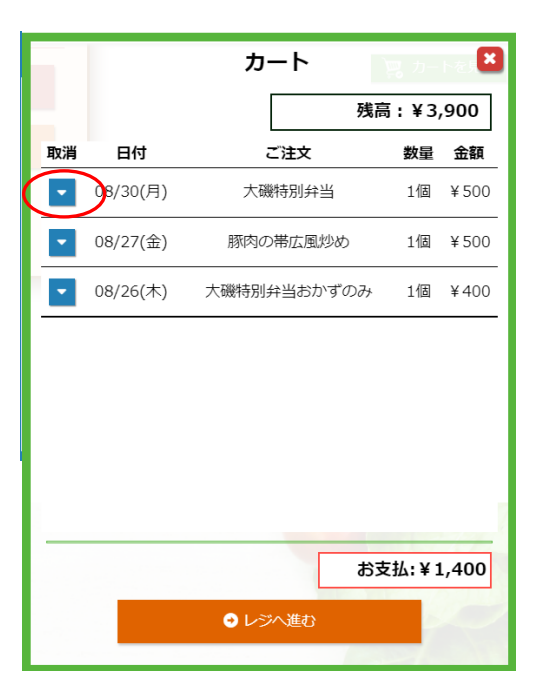

<注文>

ご注文の内容を確認願います。

#### <取消し>

カートでの取消しも可能です。

## お弁当のお申込みについて

### レジについて

#### <カートを見る>ご注文頂きましたすべての内容が確認できます。 ご注文日、内容、金額をご確認願います。また、取消しも可能です。

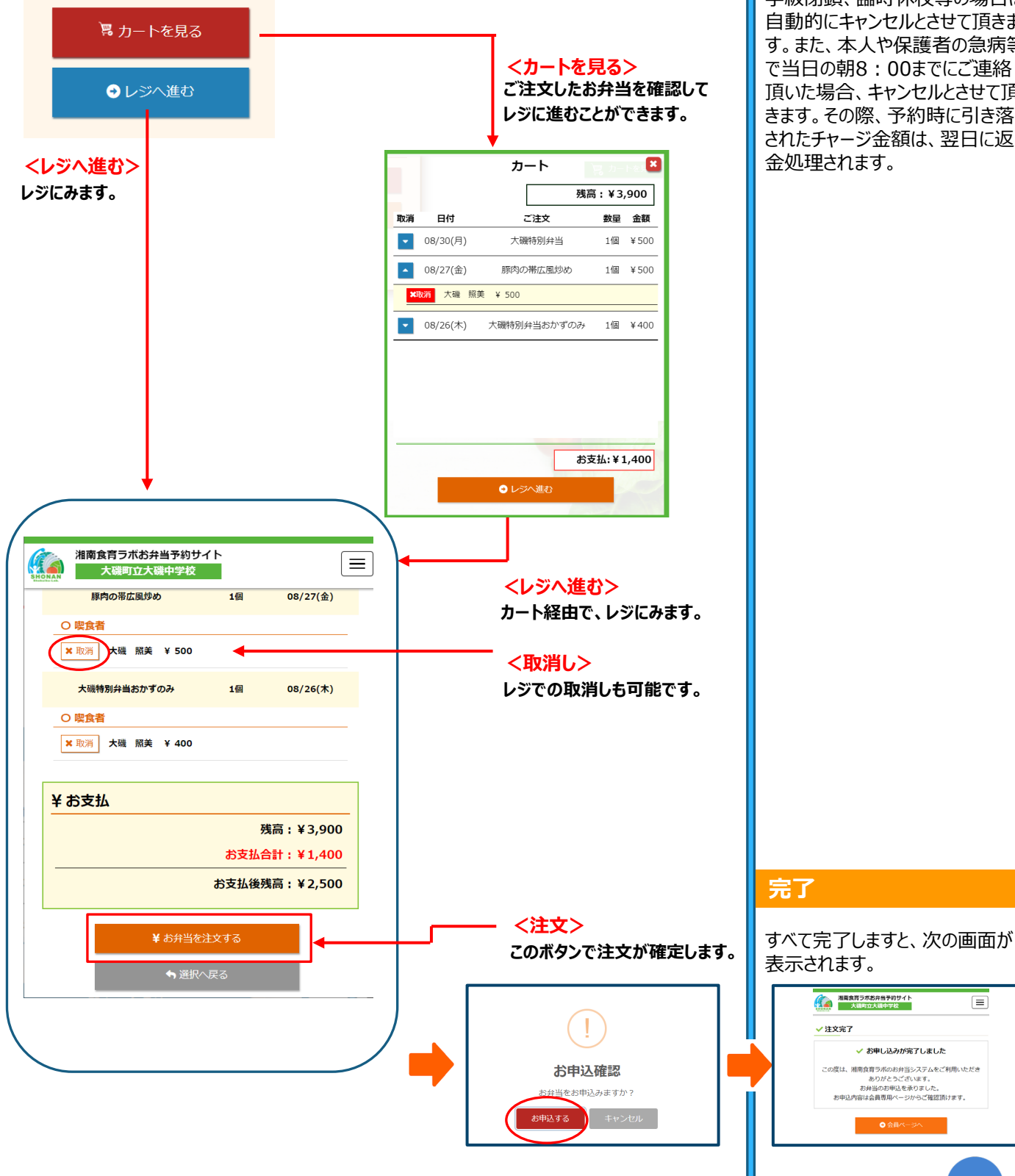

#### キャンセル

学級閉鎖、臨時休校等の場合は 自動的にキャンセルとさせて頂きま す。また、本人や保護者の急病等 で当日の朝8:00までにご連絡 頂いた場合、キャンセルとさせて頂 きます。その際、予約時に引き落と されたチャージ金額は、翌日に返

### お弁当のお申込みについて

### お申込状況/残高が、ご確認できます。

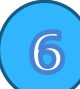

お弁当のご注文状況をご確認できます。

<カートを見る><mark>ご注文頂きましたすべての内容が確認できます。</mark> ご注文日、内容、金額をご確認願います。また、取消しも可能です。

#### お申込状況

| No. | 日付       | お弁当名        | 喫食者   | お申込日        |          | キャンセル   |
|-----|----------|-------------|-------|-------------|----------|---------|
| 1   | 09/04(火) | 鶏肉のチーズパン粉焼き | 大磯 雄三 | 08/12 05:40 | Q        | 🗙 お申込取消 |
| 2   | 09/04(火) | 鶏肉のチーズパン粉焼き | 大磯 一美 | 08/12 05:40 | Q        | 🗙 お申込取消 |
| 3   | 09/05(水) | 回鍋肉         | 大磯 雄三 | 08/12 05:40 | Q        | * お申込取消 |
| 4   | 09/05(水) | 回鍋肉         | 大磯 一美 | 08/12 05:40 | Q        | 🗙 お申込取消 |
| 5   | 09/06(木) | 鶏ごぼう天       | 大磯 一美 | 08/12 05:40 | Q        | × お申込取消 |
| 6   | 09/06(木) | 鶏ごぼう天       | 大磯 雄三 | 08/12 05:40 | Q        | × お申込取消 |
| 7   | 09/07(金) | チンジャオロース    | 大磯 雄三 | 08/12 05:40 | <b>Q</b> | * お申込取消 |
| 8   | 09/07(金) | チンジャオロース    | 大磯 一美 | 08/12 05:40 | Q        | * お申込取消 |
| 9   | 09/10(月) | 鶏の唐揚げ       | 大磯雄三  | 08/12 05:40 | Q        | * お申込取消 |
| 10  | 09/10(月) | 鶏の唐揚げ       | 大磯 一美 | 08/12 05:40 | Q        | * お申込取消 |
| 11  | 09/11(火) | イタリアンポークソテー | 大磯 雄三 | 08/12 05:40 | Q        | * お申込取消 |
| 12  | 09/11(火) | イタリアンポークソテー | 大磯 一美 | 08/12 05:40 | Q        | 🗙 お申込取消 |
| 13  | 09/26(水) | 鶏のチリソース煮    | 大磯 一美 | 08/12 05:40 | Q        | × お申込取消 |
| 14  | 09/26(水) | 鶏のチリソース煮    | 大磯 雄三 | 08/12 05:40 | Q        | × お申込取消 |

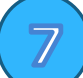

#### 残高をご確認できます。

#### <残高履歴> チャージ残高のご確認ができます。

チャージ振込の反映は銀行に振り込んで頂いてから反映まで数日かかります。

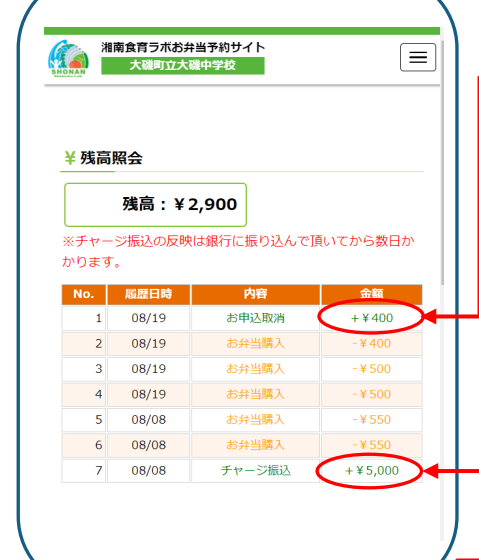

#### <取消し/キャンセル>

ご注文したお弁当を取り消した場合、 レジにて一旦引かれた代金が返金さ れます。 「+」表示は、チャージした場合または 取消しの時の記載となります。ご確認 ください。

#### ・<チャージ>

チャージ金額は、お弁当のご注文の前 受金となります。交通系のICカードと は異なり、クラウドサーバー上のデータ ベース内で管理されてます。よって、紛 失などによりチャージした金額がなくな るようなことはございません。

<チャージ金のお振込み先> 中南信用金庫 本店営業部 普) 0489110 特定非営利活動法人 湘南食育ラボ

<返金>卒業時に残金を返金いたします。

#### お申込み完了メール

\_\_\_\_\_\_ 〇〇 〇〇 様

湘南食育ラボお弁当予約システム をご利用頂き誠にありがとうござい ます。下記のお申込み番号でお弁 当の予約を承りました。

お申込み日:2021/08/24 05:40 お申込み番号: ODR2021000052

お申込みされたお弁当のご確認、 キャンセルは下記の会員専用ペー ジから行うことができますので、 される方はログインページからログイ ンして下さい。

https://oiso.slab-res.jp

※このメールは送信専用です。ご 返信頂いてもご回答できませんの でご注意下さい。

#### 残高不足

残高不足にはご注意下さい。 チャージ方法は、 中南信用金庫 湘南食育ラボロ 座にお振込みをお願いします。 受取金額をチャージ金として更新 いたします。 チャージ金処理日は、毎日は行い ません。 入金後、システムに反映するまで に数日程度かかります。余裕をもっ てチャージ願います。

### FAQ

### よくあるご質問について

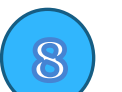

よくあるご質問について

#### <faq>

#### よくあるご質問を質問/回答形式でまとめてみましたので、ご確認ください。

#### Q. 予約をしたのに確認メールが返って来ない。

A. ドメインshonan-slab.com及び、contact@shonan-slab.comが受信できるように設定しているかご確認ください。上記の設定をしていても受信できない場合は、湘南 食育ラボまでご連絡ください。

#### Q.メールアドレスを変更した場合はどうすればよいか?

A.会員情報編集にて最新情報に変更願います。 ご不明な点がございましたら、湘南食育ラボまでお知らせください。 こちらで新アドレスに変更いたします。

#### Q. 子どもが学校をお休みした場合はどうすればよいか?

A.当日の朝8:00までにご連絡を頂いた場合はキャンセルとさせて頂きます。 それ以降の場合は引き落としがかかってしまいますのでご了解願います。

#### Q. ラボカードのチャージ代金を子どもに持たせてもよいか?

A.お子様のチャージは安全上の問題から受け付けておりません。 保護者の方が銀行にてお振込み(チャージ)をお願いいたします。

その他、ご質問等ございましたら、お気軽にお問い合わせ下さい。 NPO法人湘南食育ラボ

#### 0466-90-5474 8:00~16:00(時間外は留守電対応)

#### 災害時の対応

有事の際については、大磯中学校 の対応に準じます。

#### その他

その他、ご質問等ございましたら湘 南食育ラボまでお問い合わせ下さい。 NPO法人湘南食育ラボ 0466-90-5474 8:00~16:00 (時間外は留守電対応)